# 醫聖抗原快速檢驗健保卡資料上傳操作說明

SC =

#### 一、 新增快篩檢測結果代碼操作說明

於『藥品資料』作業畫面,按下『新增 F2』

● 『簡稱』: 鍵入自定簡稱

●『健保碼』: 鍵入 FSTN-COVID19 及 FSTP-COVID19

署堅 醫療院所作業系統(HIS 64bit)版★11.083 - June.30 2021 (醫堅專業診所)-FWHX 16.12 (DLL:Sc169.dll Path:C:\SC\DAT

III Durg\_No: 696(8690) 重要醫令:0 包裝單位: 檢驗值最低/高值0.00~0.00 健保码 FSTN-COVID19 簡稱 FSTN 批號 適應症及備註: 健保卡資料上傳SARS-CoV-2病毒核酸檢驗及抗原快速檢驗結果上 商品名稱 COVID19快篩陰性 ~藥廠虛擬醫令 管制 傳 自定名稱 COVID19快篩陰性 颜色外觀 COVID19快篩陰性 學名成份 1.00 天數 1.00單位 診療類別 M. 虚擬 數量  $\sim$ 自定分類 V 用法 ~ 劑型 0.00 治療代號 途徑 ~ 自動進位量  $\sim$ 手術代號 總量 0.0 基點 0.0 備註 劑量/用量 1.0 1.00 藥量變化 浮動 藥帶主訴 0.00 是否選用 Y 總價/單價 0.00 ~ 原瓶包裝 進價/單價 0.00 0.00 存量 -2.00 危量 0 單價為()不檢查  $\sim$ 敏碼 交互 相剋 自費/金額 ~ 0.00 藥帶特材 藥價比對 藥袋警語 0 9999 排列順序 醫師群組 0 疫苗劑別 有效日期: 1 2 0.0 當月最大用量 警告日期: 112 藥理分類 . . 療程日限 0 体重 F6 藥量 F6 一列印 Esc 🚪 E2 ARIX FA 存檔 F9 檢驗值

## 二、掛號畫面操作說明

|           | 1.案件代號 點選 新 Covid-19 篩檢                                     |      |         | 2.如無做<br>處理點這 | ≢保卡掛號<br>矍:Z000 ;                          | 学 3                    | 存檔            | <del>?</del><br>1 |          |
|-----------|-------------------------------------------------------------|------|---------|---------------|--------------------------------------------|------------------------|---------------|-------------------|----------|
|           | 就醫日期 110.06.30 112                                          | 掛號費用 | 100     |               | 病虛號碼                                       | 026834                 | 自定證號          | t [S]             | 23345160 |
| 列印就診單     | 就診時間 14/44:08                                               | 自費金額 |         | 0             | 最近掛號                                       | 100 元                  | 發卡日其          | ]                 |          |
|           | 就診時段 2 ( )                                                  | 藥價優待 | 0       |               | 前次就診                                       | 110.03.10              | 身份註訴          | 2                 |          |
|           | 診間序號 1 ()                                                   | 應收金額 |         | 100           | 就診記錄                                       | 06 月                   | 有效日其          |                   |          |
|           | 就醫科別 01 家醫科 🛟                                               | 欠款金額 | 0       |               | 健保次數                                       | 0                      | 指標次畫          | Ł 0               |          |
|           | 看診序號 2                                                      | 已收金額 |         | 100           | 自費次數                                       | 0 次                    | 可用次書          | Ł                 |          |
| ☑ 卡號未填不警告 | 案件代號 新 Covid-19i~                                           | 預約急診 |         | ~             | 身份類別                                       |                        | 新生日其          | 9                 |          |
|           | 健保序號 /₩ 前次                                                  | 備註事項 |         | ~             | 實際年齡                                       | 036.07.19              | 新生胎部          | <u>'</u>          |          |
|           | I C 卡序 CV19 最近                                              | 就醫類別 | CA 其    | t他規定~         | <mark>(快速掛 請</mark><br>西醫門診 <mark>自</mark> | 點選就 <mark>醫類別</mark>   | )<br><u> </u> |                   |          |
|           | 胎胞註記                                                        | 補卡註記 | 1. E    | 常卡 🗸          | 預約掛號 連<br>兒童預防 成                           | 續處方西醫急言                | <u>参</u><br>室 |                   |          |
|           | 押單金額 0                                                      | 體重記載 | 0.      | 0 KG          | 流感疫苗 外<br>口腔篩檢 糞                           | 傷同療 戒煙門言<br>便檢查回復初日    | <u>参</u><br>直 |                   |          |
|           | 部份代號 009 規定免部~                                              | 體溫記載 | 0.0     | °C            |                                            |                        | - 4           |                   |          |
|           | 部分金額 0                                                      | 血壓記載 | /       |               | IC異堂虔王                                     | 8                      |               | 姓名                | :郝健康     |
|           | 負擔優待 0                                                      | 特別記載 |         |               |                                            |                        | ~             |                   |          |
|           | 病患備註 123456                                                 |      | 更新F11 I | C資訊 存檔        | 當F9 離                                      | 開X                     | 拿藥 F5         |                   |          |
|           | ▲復建療程(當月PT:【O次】,回推一年PT:【O次】) <u>B</u> 歷史病歷                  |      |         |               |                                            |                        |               |                   | 物理 P     |
|           | 看診日 時/科/診案件 天數 卡號 A_Code 病名<br>110.03.101/01/1 01 3 1069 急州 |      |         | 3稱<br>呼吸道感染   | 醫師<br>事後皆<br>0 自行調劑                        |                        |               | <b>^</b>          | 職能 0     |
|           | 110.02.252/01/101<br>10.02.241/01/140                       | 110  | 本態州     | (原發性)高。       | 氣態                                         | 0 自           醫聖人員 2 由 | 行調劑 =         | 欠<br>反            | 語言 S     |
|           | 110.02.24 1/01/98 自 0                                       |      |         |               |                                            | 醫聖人員 0 自               | 1行調劑 =        | k j               | 全部 F8    |

SC =

- 1. 案件代號:新 Covid-19 篩檢
- 2. 健保序號:/W
- 3. IC卡序:CV19
- 4. 就醫類別: CA 其他規定

#### 三、診療畫面操作說明

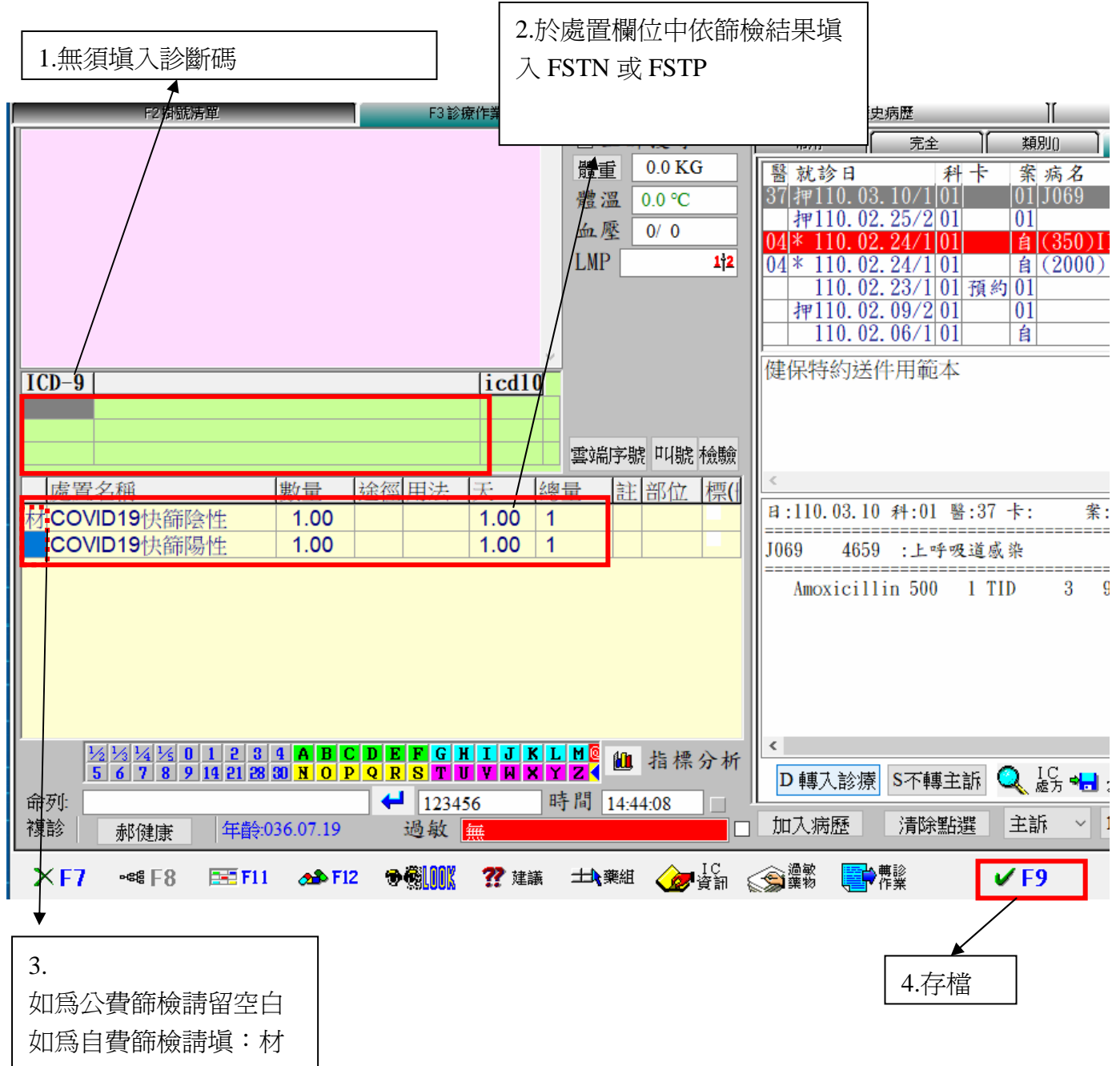

SC

### 四、依每日上傳方式上傳資料即可

#### 五、健保卡 COVID19 檢驗結果上傳資料查詢

登入健保資訊網服務系統(VPN)網站,如下圖示

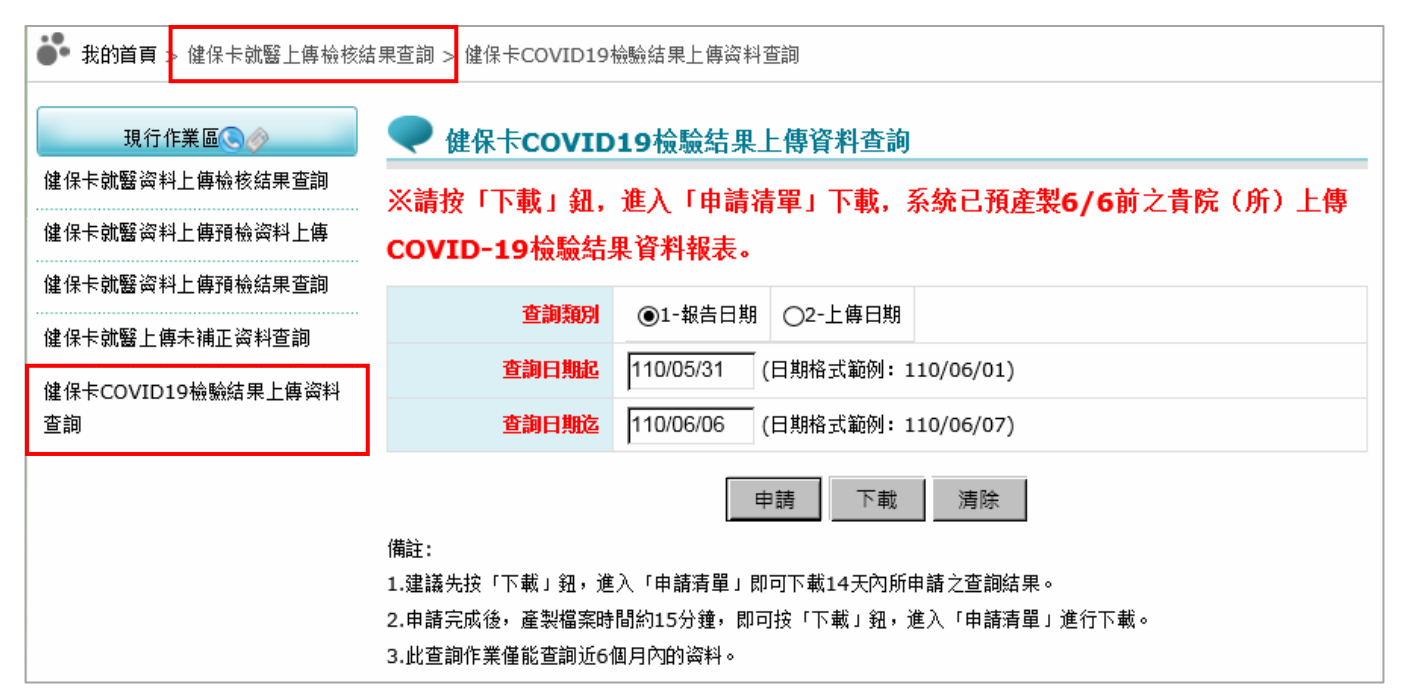

SC'

完整功能說明請參閱 健保卡 COVID19 檢驗結果上傳資料查詢作業簡易使用者手冊

非常感謝您使用醫聖診療作業系統,如果您對本手冊操作內容有不明瞭 或任何建議,歡迎您來電本公司服務專員為您說明或給予指教!

住詮資訊有限公司(醫聖診療系統)
 新北市三重區長壽街 126.128 號 1 樓
 TEL:(02) 8972-5837 FAX:(02) 8972-5841

 高雄市三民區德北街 1 號 1 樓

 TEL:(07) 315-4932; 315-4871 FAX:(07) 315-4827

 手機服務專線:0939-373262;0982-218581;0982-218876

 Internet 網址 http://www.sc-dr.com.tw

 VPN 網址 http://10.252.230.2